## Accessing C2k Emails from Home

- 1. Open <u>www.c2kschools.net</u> and log in with C2k username and password.
- 2. Click the **Office 365 icon** on the launch panel.
- 3. This opens the Office 365 home page where you can select the Outlook option.

| Good mo        | orning  |      |       |          |
|----------------|---------|------|-------|----------|
| +<br>Start new | Outlook | Sway | Forms | All apps |

4. This will open your C2k mailbox.

You can also access Outlook directly, by going to <u>www.outlook.com</u> and following the instructions to sign in. Please note that you must use your email address in the format <u>c2kusername@c2ken.net</u> if logging in via this method.

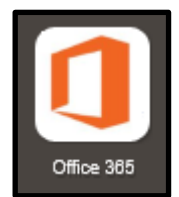

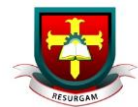